## Συνεργασία με εφαρμογἑς Νἑφους

## (Εφαρμογές Πληροφορικής Α΄ ΓΕ.Λ.)

## **ΦΥΛΛΟ ΕΡΓΑΣΙΑΣ 2** – Γνωριμία με την Εφαρμογή Dropbox

Μια χαρακτηριστική εφαρμογή νέφους που αφορά στην αποθήκευση αρχείων είναι το Dropbox. Σε αυτό δίνεται η δυνατότητα στον χρήστη να χρησιμοποιήσει το υπολογιστικό νέφος ως αποθηκευτικό χώρο (2 GB στη δωρεάν έκδοση), να διαμοιράσει αρχεία με άλλους χρήστες και να διατηρήσει συγχρονισμένα αντίγραφα των αρχείων μεταξύ πολλών υπολογιστών.

Επισκεφτείτε τη σελίδα της βασικής (δωρεάν) έκδοσης του Dropbox και κάντε εγγραφή πατώντας Sign Up For Free:

| Sign up for free |
|------------------|
|------------------|

Θα χρειαστεί να δώσετε όνομα, επώνυμο, ένα ενεργό email και έναν κωδικό πρόσβασης.

Αφού το κάνετε, θα σας έρθει ένα email επιβεβαίωσης και μπορείτε πλέον να συνδεθείτε στο λογαριασμό σας πατώντας Sign In (Log In). Αφού συνδεθείτε είστε έτοιμοι να ανεβάσετε αρχεία, να δημιουργήσετε φακέλους και να τα διαμοιραστείτε.

Στην αριστερή εργαλειοθήκη, επιλέγετε το My Files:

| Files My files |   | < 🐳      |   |
|----------------|---|----------|---|
| My files       |   | Files    |   |
|                | C | My files | ) |

Αν είναι η πρώτη φορά που συνδέεστε, προφανώς δεν έχετε κανένα αρχείο ή φάκελο, οπότε μπορείτε να δημιουργήσετε ένα φάκελο πατώντας το Create →Folder

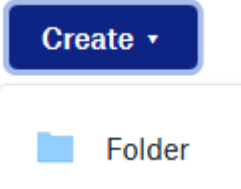

και για να ανεβάσετε ένα αρχείο, πατάτε το Upload files:

| 🔁 Upload files |
|----------------|
|----------------|

Εναλλακτικά, μπορείτε να χρησιμοποιήσετε τη μέθοδο Σύρε και Άφησε (Drag & Drop), «πιάνοντας», και μεταφέροντας με πατημένο το αριστερό κλικ του ποντικιού ένα αρχείο και αφήνοντάς το στη σελίδα του Dropbox.

Δημιουργήστε τον πρώτο σας φάκελο με όνομα DROPBOX 1.

Δείτε στην εικόνα που ακολουθεί τις επιλογές που έχετε, και στη φάση αυτή διατηρήστε τον φάκελο ιδιωτικό, με την προεπιλογή (Only you)

|        | Create folder                        | $\times$ |
|--------|--------------------------------------|----------|
| Name   |                                      |          |
| Folde  | er name                              |          |
| Who ca | n access                             |          |
|        | Only you                             |          |
|        | Only you can access this folder      |          |
|        | Specific people                      |          |
|        | Choose who to share this folder with |          |

Ανοίξτε το φάκελο και προφανώς δε θα περιέχει κάτι. Στο πάνω μέρος της σελίδας σας θαπρέπει να βλέπετε τη διαδρομή (path):

## Dropbox > DROPBOX 1

Ανοίξτε το φάκελο εργασίας και ανεβάστε το αρχείο εικόνας με όνομα dropbox-

1.pngΣε ελάχιστο χρόνο αφού μεταφορτωθεί, θα έχετε το πρώτο σας αρχείο στο νέφος!

Δείτε το κουμπί Share που υπάρχει δεξιά του:

| Share | • |
|-------|---|
|-------|---|

Πατήστε το για να δείτε τις δυνατότητες διαμοιρασμού. Μπορείτε, είτε να γράψετε διευθύνσεις email στο πεδίο Το, είτε να δημιουργήσετε ένα σύνδεσμο (Create link), να τον αντιγράψετε καιστη συνέχεια να τον στείλετε με όποιον τρόπο επιθυμείτε:

| *           | dropbox-1.png<br>1 member                          | ¢×          |
|-------------|----------------------------------------------------|-------------|
| To:         | Email or name                                      | Can view    |
| Add a       | a message (optional)                               |             |
| Share<br>() | a link instead<br>Can view<br>No link created yet. | Create link |

Διαμοιράστε το αρχείο dropbox-1.png στον/στην συμμαθητή/τρια που κάθεται δίπλα

σας. Στο φάκελο εργασίας σας, εντοπίστε <u>το apχείο dropbox-2.png</u>

Ακολουθώντας, τα ίδια βήματα:

- δημιουργήστε ένα νέο φάκελο με όνομα DROPBOX 2
- μεταφορτώστε στον φάκελο αυτό τα αρχεία dropbox-1.png και dropbox-2.png
- διαμοιράστε στους/στις διπλανούς/διπλανές σας:
  - $\circ$   $\,$  то архею dropbox-2.png  $\,$
  - τον φάκελο DROPBOX 2

\*\*\* Όλα τα παραπάνω μπορούν να πραγματοποιούνται και στην κινητή συσκευή σας, είτεαπευθείας στο φυλλομετρητή σας, είτε κατεβάζοντας την κατάλληλη εφαρμογή.